Madera Unified Educational Technology Dept.

Rich Harmon - Greg Johnson - Mike Dawson

Job Aid – Deleting a Class in StandardsScore

1. Log in to you StandardsScore account

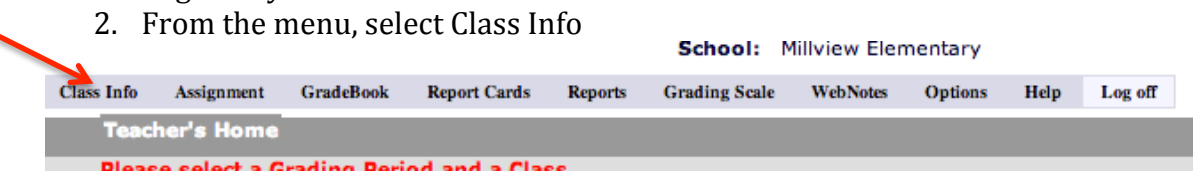

3. From the drop-down menu, select Status

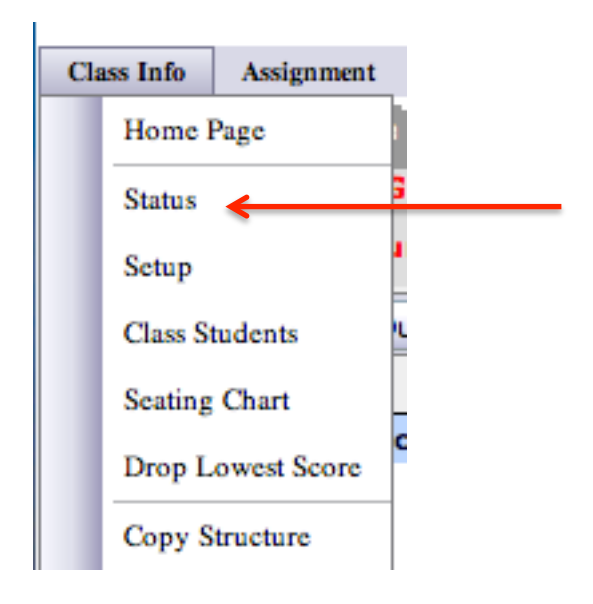

4. On the next screen, notice that all of your classes are listed. On the far RIGHT side of the screen you will see the underlined word DELETE after all of your classes. Select the Delete at the end of the line that contains the class that you want to get rid of.

| Quarter 1<br>Quarter 2<br>Quarter 3<br>Quarter 4<br>Quarter 1<br>Quarter 2 |                                     | Delete<br>Delete                    |
|----------------------------------------------------------------------------|-------------------------------------|-------------------------------------|
| Quarter 2<br>Quarter 3<br>Quarter 4<br>Quarter 1<br>Quarter 1<br>Quarter 2 |                                     | Delete                              |
| Quarter 3<br>Quarter 4<br>Quarter 1<br>Quarter 2                           |                                     | Delete                              |
| Quarter 4<br>Quarter 1<br>Quarter 2                                        |                                     | Delete                              |
| Quarter 1<br>Quarter 2                                                     |                                     | Delete                              |
| Quarter 1<br>Quarter 2                                                     |                                     | <u>Delete</u>                       |
| <br>Quarter 2                                                              |                                     |                                     |
|                                                                            |                                     |                                     |
| Quarter 3                                                                  |                                     |                                     |
| Quarter 4                                                                  |                                     |                                     |
|                                                                            |                                     |                                     |
| Quarter 1                                                                  |                                     | Delete                              |
| Quarter 2                                                                  |                                     |                                     |
| Quarter 3                                                                  |                                     |                                     |
| Quarter 4                                                                  |                                     |                                     |
| 1                                                                          |                                     |                                     |
|                                                                            |                                     |                                     |
|                                                                            | Quarter 2<br>Quarter 3<br>Quarter 4 | Quarter 2<br>Quarter 3<br>Quarter 4 |

- 5. Follow the prompts.
- 6. Repeat as desired.